#### Step of Application Form Filing

1 Click Menu "Log in" on the right top of screen.

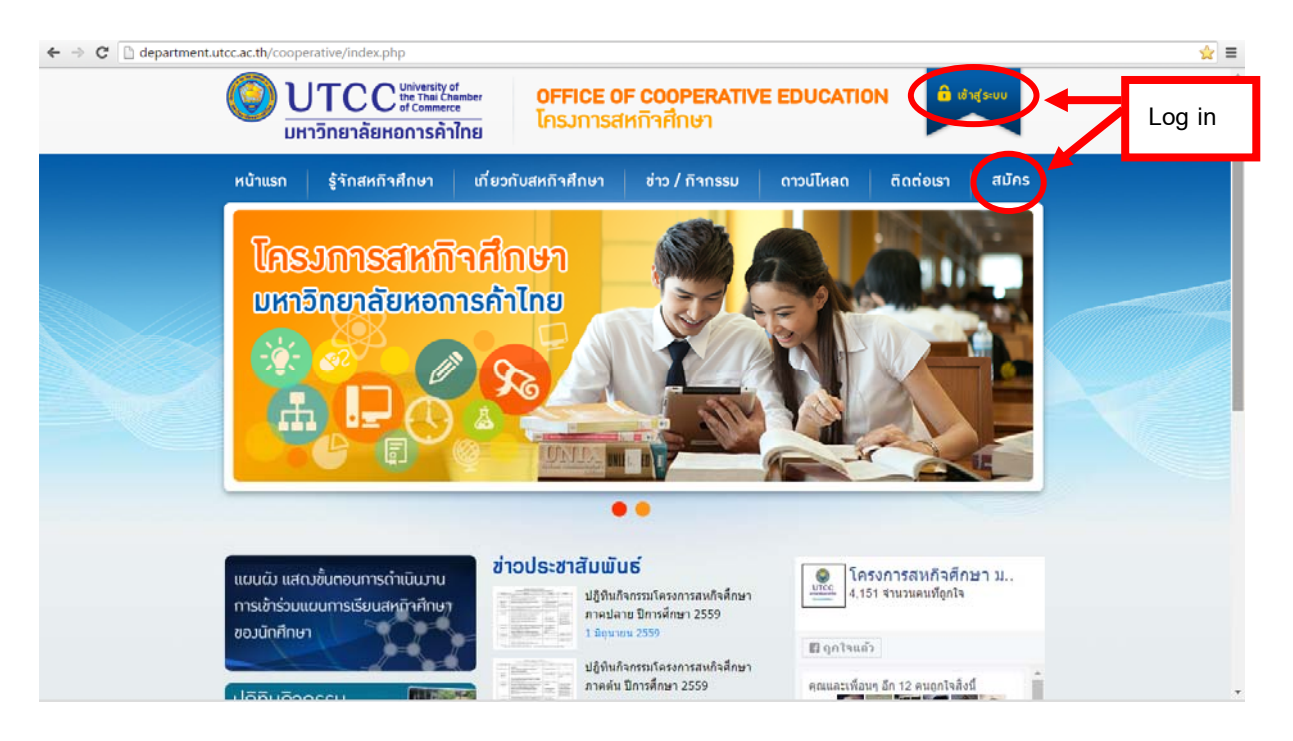

# 2 Click "นักศึกษา/Student"

| ← → C 🕒 department. | utcc.ac.th/cooperative/member_login.php         UTCC University of the The Chamber of Commerce of Commerce of Commer |  |
|---------------------|----------------------------------------------------------------------------------------------------|--|
|                     | หน้าแรก       รู้จักสหกิาศึกษา       เกี่ยวกับสหกิาศึกษา       ช่าว / กิจกรรม       ดาวน์โหลด       ติดต่อเรา       สบักร         เข้าระบบ       สงกะเบียนต่าแหน่งงาน       สงกะเบียนต่าแหน่งงานสงกิจสิกบา       สงกะเบียนต่าแหน่งงานสงกิจสิกบา       สงกะเบียนต่าแหน่งงาน       สงกะเบียนต่านักบรงกิบสงกิจสิกบา       สงกะเบียนต่านักบรงกิบสงกิจสิกบา       สงก็สงเป็นหรืมเป็นหนังงานสงกิจสิกบา       สงก็สงเป็นหนังงานสงกิจสิกบา       สงก็สงเป็นหนังงานสงกิจสิกบา       สงก็สงเป็นหนังงานสงกิจสินบ่านักบรงกิบสงกิจสิกบา       สงก็สงเป็นหนังงานสงกิจสินบ่านักงานสงกิจสินบ       สงก็สงเป็นหนังงานสงกิจสงกิจสนางงานสงกิจสนางงานสงกิจสนางงานสงกิจสนางงานสงกิจสนางงานสงกิจสนางงานสงกิจสนางงานสงกิจสนางงานสงกิจสนางงานสงกิจสนางงานสงกิจสนางงานสงกิจสนางงานสงกิจสนางงานสงกิจสนางงานสงกิจสนางงานสงกิจสนางงานสงกิ                                                                                                    |  |
|                     | หน้าแรก รู้จักสหกิาศึกษา เกี่ยวกับสหกิาศึกษา ช่าว / กิจกรรม ดาวน์โหลด ติดต่อเรา                                                                                                    |  |

3 Input Student ID and Password (UTCC WiFi Password)

| ประเภทของผู้เ                          | เข้าใช้ระบบ / Member Group     | เพื่อรับนักศึกษาเข้าปฏิบัติงาน (สำหรับบริษัท) |
|----------------------------------------|--------------------------------|-----------------------------------------------|
| รหัสนักศึกษา<br>Student ID<br>รหัสผ่าน | User name : UTCC WiFi password | จำนวนยอดนักศึกษาที่ไปปฏิบัติงานสหกิจศึกษา 🧧   |
| Password                               |                                |                                               |

# 4 Click Menu "Edit profile"

| rtment.utc | cc.ac.th/cooperative/student_menu.php                                                                                                    |  |
|------------|----------------------------------------------------------------------------------------------------|--|
| (          | UTCC University of the Thai Chamber of Commerce       OFFICE OF COOPERATIVE EDUCATION         มหาวิทยาลัยหอการค้าไทย       Insunsatkกิ่าศึกษา                                                                                                    |  |
|            | หน้าแรก รู้จักสหกิาศึกษา เกี่ยวกับสหกิาศึกษา ข่าว / กิากรรม ดาวน์โหลด ติดต่อเรา สมัคร                                                                                                    |  |
|            | <u>นักศึกษา</u><br><u>แก้ไซในเสมัครเข้าร่วมโครงการสมกิจศึกษา</u> nาษาไทย ๛ English Form<br><u>Edit profile</u><br><u>เมื่อกสถานประกอบการ</u> ภาษาไทย ๛ English Form<br>Choose jobs<br><u>พัมพิในสมัคร</u> ภาษาไทย ๛ English Form<br>Application print<br><u>ออกาากระบบ</u><br>Logout |  |

4.1 Fill your information in application form and attach your photo (Size 71x92 Pixels)

|                                                                                                    | JTCC <sup>University</sup><br>the Thai Ci<br>ชาวิทยาลัยหอการค้                                    | of DFFICE                                                           | <b>E OF COOPERATI</b><br>เรสหกิาศึกษา                                                           |                                                                |           | สำหรับ<br>สมาชิก |
|----------------------------------------------------------------------------------------------------|---------------------------------------------------------------------------------------------------|---------------------------------------------------------------------|-------------------------------------------------------------------------------------------------|----------------------------------------------------------------|-----------|------------------|
| หน้าแรก                                                                                                    | รู้จักสหกิจศึกษา                                                                                  | เกี่ยวกับสหกิาศึกษ                                                  | า ข่าว / กิากรรม                                                                                | ดาวน์โหลด                                                      | ติดต่อเรา | สมักร            |
| Personal da                                                                                                  | ita :                                                                                             |                                                                     |                                                                                                 |                                                                |           |                  |
| Name Mr 🔻                                                                                                    | มหา                                                                                               | *                                                                   | Surname การค้า                                                                                  | *                                                              |           |                  |
| -                                                                                                    | Picture เลือกไฟล์ ไ                                                                               | เม่ได้เลือกไฟล <b>ไ</b> ด                                           |                                                                                                 | size 71x92 Pixels                                              | atta      | ach phot         |
| Semester                                                                                                    | •                                                                                                 | Year 🔻                                                              |                                                                                                 |                                                                |           |                  |
| Semester<br>Time Perform                                                                                     | ance Date 11 V J                                                                                  | Year • *<br>anuary • 2016 • End 2                                   | 9 🔻 April 🔻 2016                                                                                | j <b>T</b> *                                                   |           |                  |
| Semester<br>Time Perform<br>Student's ID<br>No.<br>School of                                                 | ance Date 11 ▼ J<br>08909009<br>กลุ่มวิชาการบัญชีสำหรับหน่วย                                      | Year • *<br>anuary • 2016 • End 2<br>* Year 4<br>ยงานกาเ • * GPA 2. | 9 V April V 2016<br>* Departme<br>50 CGPA                                                       | ร <b>*</b><br>ent/Major คณะบัญชี<br>2.50                       |           | <b>v</b> *       |
| Semester<br>Time Perform<br>Student's ID<br>No.<br>School of<br>Sex • M                                      | ance Date 11 • ]<br>08909009<br>กลุ่มวิชาการบัญชีสำหรับหน่ว<br>tale Female Birt                   | Year   Year  Anuary  Year  Year  Year  Year  GPA  Comparison  April | 9 • April • 2016<br>• Departme<br>.50 CGPA<br>• 1993 • Place of<br>birth                        | s • •<br>ent/Major คณะบัญขึ<br>2.50<br>โรงพยาบาล               |           | • *              |
| Semester<br>Time Perform<br>Student's ID<br>No.<br>School of<br>Sex<br>No.<br>No.<br>School of<br>Height 160 | ance <b>Date 11 •</b> J<br>08909009<br>กลุ่มวิชาการบัญชีสำหรับหน่วย<br>tale Female Birt<br>cm. We | Year  Year anuary Year Year Year Year Year Year Year Year           | 9 V April V 2016<br>* Departme<br>.50 CGPA<br>V 1993 V Place of<br>birth S<br>kg. Religion พุทธ | รัง *<br>ent/Major คณะบัญขึ<br>2.50<br>เรงหยาบาล<br>• Nationna | ality 1ne | • •              |

## 4.2

| Military Service | <ul> <li>Conscripted</li> </ul> | Not yet in Military Service | e 🔍 Ex | cept           |                   |
|------------------|---------------------------------|-----------------------------|--------|----------------|-------------------|
| Address :        |                                 |                             |        |                |                   |
| Primary address  | 126/1 ถนนวิภาวดีรังสิ           | ด แขวง/เขคดินแดง กทม        |        |                |                   |
| Postcode         | 10400                           |                             |        |                |                   |
| Use same prima   | ary address                     |                             |        |                |                   |
| Present Address  | 126/1 ถนนวิภาวดีรังสิ           | ด แขวง/เขดดินแดง กทม 10400  |        |                |                   |
| Mobile           | 0899999999                      | * Fax                       |        | Email coop_uto | c@hotmail.co.th * |
| Family Data :    |                                 |                             |        |                |                   |
| Father u         | ายปิดา การค้า                   | Occupation                  | ด้าขาย | Telephone      |                   |
| Work / Address   |                                 |                             |        |                |                   |
| Mother u         | างมารดา การค้า                  | Occupation                  | ค้าขาย | Telephone      |                   |
| Work / Address   |                                 |                             |        |                | ~                 |
|                  |                                 |                             |        |                |                   |
| Use same prina   | ary adress 🔍 Use sam            | e preset address            |        |                |                   |

| Telephone   |                        |                  |            |           |           |
|-------------|------------------------|------------------|------------|-----------|-----------|
| Which child | are you? 1 🔻           | Brother/Sister   | ) 🔻        |           | ţţţ       |
| No.         | Name                   | Age              | Work       | / Address | Telephone |
| 1.          |                        |                  |            |           |           |
| 2           |                        |                  |            |           |           |
| 2.          |                        |                  |            |           | //        |
| 3.          |                        |                  |            |           |           |
| 4.          |                        |                  |            |           |           |
| 5.          |                        |                  |            |           |           |
| In Case of  | Emergency Please Con   | itact :          |            |           | Z         |
| Name        | นายบิดา การค้า         |                  |            |           |           |
| Work / Add  | 11111<br>ress          |                  |            |           |           |
| Postcode    |                        | Telephone 089999 | 9999 * Fax | Email     |           |
| Educationa  | al and Training Backgr | ounds :          |            |           |           |
|             |                        |                  |            |           |           |

### 4.4

| Education         |               | Cohooluna  |                         | Depart | ment/Mains        | Chatrus       |      | Vezz       | CDA      |
|-------------------|---------------|------------|-------------------------|--------|-------------------|---------------|------|------------|----------|
| Primary school    | 52 414        | SCHOOLING  | me                      | Depart | ment/major        | Status        |      | rear       | GPA      |
| Secondary educati | าก สุรศักดิ์ม | 105        | _                       |        |                   |               |      |            | -        |
| Other             | งาา อุรงหาคม  | 14913      |                         |        |                   |               | 255  | 8          | 1        |
| Bachelor          | มหาวิท        | ทยาลัยหอกา | ารด้า <mark>ไ</mark> ทย |        |                   | กำลังศึกษา    |      |            |          |
| Training          | Sub           | ject       |                         | Th     | e agency provides | job training. |      | During the | training |
| 1.                |               |            |                         |        |                   |               |      |            |          |
| 2.                |               |            |                         |        |                   |               |      |            |          |
| 3.                |               |            |                         |        |                   |               |      |            |          |
| 4.                |               |            |                         |        |                   |               |      |            |          |
| 5.                |               |            |                         |        |                   |               |      |            |          |
| 6.                |               |            |                         |        |                   |               |      |            |          |
| 7.                |               |            |                         |        |                   |               |      |            |          |
| 8.                |               |            |                         |        |                   |               |      |            |          |
| 9.                |               |            |                         |        |                   |               |      |            |          |
| 10.               |               |            |                         |        |                   |               |      |            |          |
| Skills :          |               |            |                         |        |                   |               |      |            |          |
| Computer          | Excellent     | Good       | Fair                    | Poor   | Language          | Excellent     | Good | Fair       | Poor     |
| Words             | 0             | ۲          | 0                       | 0      | English           | 0             | 0    | ۲          | 0        |
|                   |               |            |                         |        |                   |               |      |            |          |

| computer                           | Excellent                  | Good                    | Fair  | Poor | Language    | Excellent | Good | Fair       | Poor       |
|------------------------------------|----------------------------|-------------------------|-------|------|-------------|-----------|------|------------|------------|
| Words                              | 0                          | ۲                       | 0     | 0    | English     | 0         | 0    | ۲          | $\bigcirc$ |
| Excel                              |                            | ۲                       |       |      |             | ٠         |      |            |            |
| Power Point                        | 0                          | ۲                       | 0     | 0    |             | ۲         | 0    | $\bigcirc$ | 0          |
| Internet                           |                            | ۲                       |       |      |             | ۲         |      |            |            |
|                                    | ۲                          | 0                       | 0     | 0    |             | ۲         | 0    | 0          | 0          |
| Sports / Music                     |                            | ۲                       |       |      | Other       | ۲         |      |            |            |
|                                    | ۲                          | $\bigcirc$              | 0     | 0    |             | ۲         | 0    | 0          | 0          |
|                                    | ۲                          |                         |       |      |             | ۲         |      |            |            |
| Work Experience 8                  | k Student Acti             | vities :                |       |      |             |           |      |            |            |
| Work Experience 8<br>Period - Year | Student Acti<br>Organiza   | vities :<br>ation / act | ivity |      | Description |           |      | Comment    | t          |
| Work Experience 8<br>Period - Year | student Acti<br>Organiza   | vities :<br>ation / act | ivity |      | Description |           |      | Commen     | t          |
| Work Experience 8<br>Period - Year | t Student Acti<br>Organizz | vities :<br>ation / act | ivity |      | Description |           |      | Comment    | t          |
| Work Experience 8<br>Period - Year | Student Acti               | vities :<br>ation / act | ivity |      | Description |           |      | Commen     | t          |
| Work Experience 8<br>Period - Year | A Student Acti             | vities :<br>ation / act | ivity |      | Description |           |      | Comment    | t          |
| Work Experience 8 Period - Year    | A Student Acti             | vities :<br>ation / act | ivity |      | Description |           |      | Comment    | t          |

4.6 Attach transcript (You can request for transcript at Office of Registrar Building 1 floor 1<sup>st</sup>)

|                     | Awards :                                                       |                                           |                                                  |
|---------------------|----------------------------------------------------------------|-------------------------------------------|--------------------------------------------------|
|                     | Name                                                           | Agencies / organizations                  | Date                                             |
|                     |                                                                |                                           |                                                  |
|                     |                                                                |                                           |                                                  |
|                     |                                                                |                                           |                                                  |
|                     |                                                                |                                           |                                                  |
|                     |                                                                |                                           |                                                  |
| _                   | Additional Information :                                       |                                           |                                                  |
| Attach<br>Transcrip | Transcript<br>เลือกใฟล์ ไม่ได้เลือกไฟล่ได<br>** file type .jpg | Other                                     | เลือกไฟล์<br>** file type .jpg                   |
|                     | Other เลือกไฟล์ ไม่ได้เลือกไฟล<br>** file type .jpg            | ila Other                                 | เลือกไฟล์ ไม่ได้เลือกไฟล่ได<br>** file type .jpg |
|                     | Other เลือกไฟล์ ไม่ได้เลือกไฟล<br>** file type .jpg            | เโด<br>Other                              | เลือกไฟล์ ไม่ได้เลือกไฟล์ใด<br>** file type .jpg |
|                     |                                                                | มาพร้อมกับใบสมัครนี้เป็นความจริงทุกประการ |                                                  |
|                     | เลือกบริเ                                                      | ษัทและตำแหน่งงานในขั้นตอนกัดไป            |                                                  |
|                     | ВА                                                             | CK SAVE CANCEL                            |                                                  |

And Save

5 No Choose jobs /Choose Company that you want to Cooperative

| ment.utco | c.ac.th/coop                                                                                  | erative/student_menu.php                                                         | )                                                      |                                    |           |           |                  |  |
|-----------|-----------------------------------------------------------------------------------------------|----------------------------------------------------------------------------------|--------------------------------------------------------|------------------------------------|-----------|-----------|------------------|--|
| (         |                                                                                               | JTCC <sup>University</sup> of the Thai Ch<br>of Commerce<br>หาวิทยาลัยหอการค้า   | <sup>of</sup><br>amber<br>                             | <b>OF COOPERATIV</b><br>สหกิจศึกษา |           |           | สำหรับ<br>สมาชิก |  |
|           | หน้าแรก                                                                                       | รู้จักสหกิาศึกษา                                                                 | เกี่ยวกับสหกิาศึกษา                                    | ข่าว / กิจกรรม                     | ดาวน์โหลด | ติดต่อเรา | สมัคร            |  |
|           | นักศึกษา<br>แก้ไขไมสม<br>Edit profile<br>เมือกสถาน<br>Choose Job<br>พิมพ์ไปสมั<br>Application | มัตรเข้าร่วมโตรงการสหกิจศึก<br>เประกอบการ ภาษาไทย<br>โคร ภาษาไทย ݤि€ En<br>print | มษา 🥅 ภาษาไทย 🚬 Eng<br>ม 💦 English Form<br>Iglish Form | lish Form                          |           |           |                  |  |
|           | <u>မ</u>                                                                                      | อกจากระบบ<br>Logout                                                              |                                                        |                                    |           |           |                  |  |

**Remark:** If you want to Walk-in apply. You can download "Request Form" from University and follow step in document.

6 Print your application form and Submit at Cooperative Building 10 Floor  $\textbf{5}^{\text{th}}$ 

|                                                                                                 | JTCC <sup>University of the Thai Ch<br/>the Thai Ch<br/>of Comment<br/>าวิทยาลัยหอการค้า</sup> | of<br>mamber<br>e<br>เไทย<br><b>OFFICE 0</b><br>โครงการส  | <b>F COOPERATIV</b><br>เหกิาศึกษา | E EDUCATIO | DN P      | สำหรับ<br>สมาชิก |
|-------------------------------------------------------------------------------------------------|------------------------------------------------------------------------------------------------|-----------------------------------------------------------|-----------------------------------|------------|-----------|------------------|
| หน้าแรก                                                                                         | รู้จักสหกิาศึกษา                                                                               | เกี่ยวกับสหกิาศึกษา                                       | ข่าว / กิากรรม                    | ดาวน์โหลด  | ติดต่อเรา | สมัคร            |
| นักศึกษา<br>แก้ไขใบสมั<br>Edit profile<br>เลือกสถาน<br>Choose jobs<br>พิมพ์ใบสมั<br>Application | โครเข้าร่วมโครงการสหกิจศึก<br>ประกอบการ ภาษาไทย<br>ลร ภาษาไทย ┣і͡͡͡ੳ En<br>print               | าษา 🥅 ภาษาไทย 🚟 Englis<br>ย 🎇 English Form<br>nglish Form | th Form                           |            |           |                  |

### 6.1 Example of Application form and transcript

| <b>่ม</b> พ์ |                                     |                    |                          |                 |                                                      |                      |                |
|--------------|-------------------------------------|--------------------|--------------------------|-----------------|------------------------------------------------------|----------------------|----------------|
| วม: หน้ากระ  | <b>ลาษ 4</b> หน้า                   |                    | Ç                        | ) <u>ບ</u> າ    | TCC University of<br>the Thai Chamber<br>of Commerce |                      |                |
|              |                                     |                    |                          | CLUG            | 118188660115811118                                   |                      |                |
|              | พมพ ยกเลก                           |                    | 0                        | O-PO JOB        | APPLICATION FORM                                     |                      |                |
|              |                                     | Compa              | ny Name                  |                 |                                                      |                      |                |
|              | \\10.245.1.6\b10-f5-0-75            | Job Tis<br>Duratio | ter CO-                  |                 |                                                      |                      | -              |
| ลายทาง       |                                     | OP Sta             | t te anshea 2            | 960 03 5 WQ     | BUUAR 2200                                           |                      | 3 B A          |
|              | เปลี่ยน                             | Person             | al Data :                |                 |                                                      |                      |                |
|              |                                     | Name               | האנווה                   | Last m          | Student ID                                           | 08909009 Ye          | ar of 4        |
| . *-         | · · · · · · · · · · · · · · · · · · | Name               | АНА                      | Sumame          | KARNKA Major                                         | Bachelor of Business | Administration |
| นา           | 🖲 พรพมต                             | School<br>of       | International Program    | GPA             | 2.50 CGPA                                            | 2.50                 |                |
|              | Q 1991 1-5 8 11-13                  | Sex 1              | Birth Semanar            | na              | of Birth 25 value. 2536                              | Hight 160 cm.        | Wight 60 kg.   |
|              |                                     | inau.              | พุทธ                     |                 | สัญชาติ ไหย                                          |                      |                |
|              |                                     | (Pasp              | ort No.) 111111111111    | 11              | 155UE 2009-04-25                                     | Date 2016-           | 14-25          |
| าบานชุด      | 1 + -                               | Place o<br>Driving | fissue <u>ise</u>        |                 | License                                              | Expiry 2020 0        | 4.12           |
|              |                                     | License            | Status II Pass           | E N             | Type                                                 | DateDate             | 20             |
|              |                                     | Eamily             | eformation :             |                 | -,,,                                                 | ,,                   |                |
| duara        | 1100Å0 -                            | Father             | wantes earls             |                 |                                                      |                      |                |
| 0400         | 1113010                             | Name<br>Comp       | any                      |                 |                                                      | Dakohona             |                |
|              |                                     | N.<br>Mother       | ame                      |                 |                                                      |                      |                |
| วเลือก       | 📃 ลดความขับข้อนของหน้า              | Name               | 11301381 //1981          |                 |                                                      | coopation within     |                |
|              |                                     | N                  | me                       |                 |                                                      | lelephone            |                |
|              | ถองตาน                              | Addres<br>/ Mothe  | Father 126/1 exu3mo      | าดีรังสิด แขวง  | กระดับแลง กระ 10400                                  |                      |                |
|              |                                     | Home<br>Teleph     | one                      |                 |                                                      |                      |                |
| - การตั้งค่า | แพ็มเติม                            | SenOr              | uphler 1 of Fan          | niv Nu          | mber of 0 as below:                                  |                      |                |
|              |                                     | No                 | Name-Last name           | Age             | Company/Addres                                       | s                    | Telephone      |
| มพ์โดยใช้ช่อ | งโต้ตอบของระบบ (Ctrl+Shift+P)       | 1.                 |                          |                 |                                                      |                      |                |
|              | ()                                  | 2.                 |                          |                 |                                                      |                      |                |
|              |                                     | 4.                 |                          |                 |                                                      |                      |                |
|              |                                     | <b>3</b> .         |                          |                 |                                                      |                      |                |
|              |                                     | Presen             |                          |                 |                                                      |                      |                |
|              |                                     | addres             | Telephone 08900000       | 199             | anna ann ann ann ann ann ann ann ann an              |                      |                |
|              |                                     |                    | Fax no.                  |                 | E- coop_ut                                           | co@hotmail.co.th     |                |
|              |                                     | Reside             | ntial address 126/1 cutu | ริการศีร์งมิด แ | แกก รสมบลิสต/ระย                                     |                      |                |
|              |                                     |                    |                          |                 |                                                      |                      |                |

7 Logout of from system everytime.

| utcc.ac.th/coope                                                                       | rative/student_menu.php<br>JTCC <sup>University of<br/>the Thai Ch<br/>of Commerce<br/>าวิทยาลัยหอการค้า</sup> | ์<br>ส์ <sub>mber</sub> OFFICE 0<br>ไครมการส | <b>F COOPERATIV</b><br>เหกิาศึกษา | 'E EDUCATIO | N 🏓       | สำหรับ<br>สมาชิก |
|----------------------------------------------------------------------------------------|----------------------------------------------------------------------------------------------------|----------------------------------------------|-----------------------------------|-------------|-----------|------------------|
| หน้าแรก                                                                                | รู้จักสหกิาศึกษา                                                                                               | เกี่ยวกับสหกิาศึกษา                          | ข่าว / กิจกรรม                    | ดาวน์โหลด   | ติดต่อเรา | สมัคร            |
| <mark>นักศึกษา</mark><br>แก้ <b>ไขใบสม</b><br>Edit profile<br>เลือกสถาน<br>Choose jobs | ัครเข้าร่วมโครงการสหกิจศึก<br>ประกอบการ 🧮 ภาษาไทย                                                              | າษາ 🚞 ກາษາໂທຍ 🗮 Englis<br>ມ 🎇 English Form   | sh Form                           |             |           |                  |
| พิมพ์ใบสมัด<br>Application p                                                           | ลร 🚞 ภาษาไทย 🗮 En<br>print                                                                                     | glish Form                                   |                                   |             |           |                  |
| <u>ල</u>                                                                               | อกาากระบบ<br>Logout                                                                                            | Loį                                          | gout                              |             |           |                  |